## **MISURA 23**

## Misure per il rilancio economico da emergenza COVID

Contributi ai servizi educativi per la prima infanzia (0-3 anni) privati convenzionati

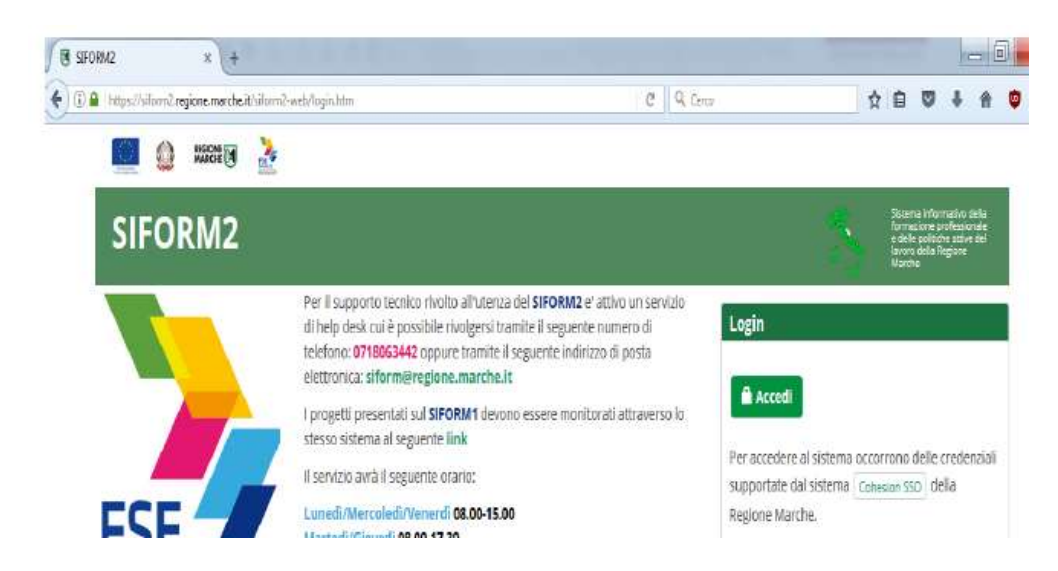

Accedere al sistema informativo SIFORM2: <u>https://siform2.regione.marche.it</u>

> Premere il pulsante "accedi". Si accede con il sistema di autenticazione forte

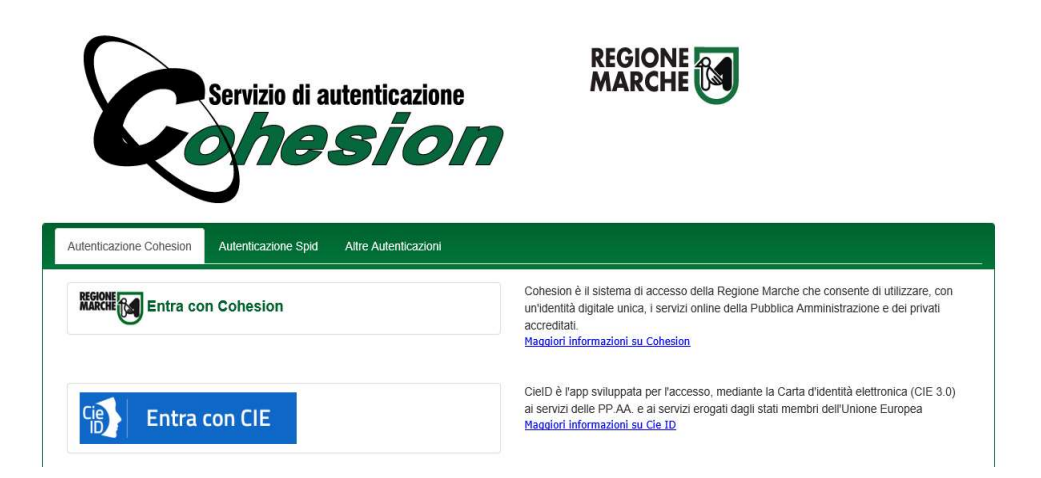

Le modalità di autenticazione supportate da Cohesion sono:

- SPID Livello 2 Sistema pubblico di identità digitale;
- Pin Cohesion;
- Carta Nazionale dei Servizi CNS, compresa la Carta Raffaello;
- Dominio Regione Marche

> Dopo essersi autenticati è necessario registrarsi come **"Legale rappresentante"** selezionando tale opzione dopo aver cliccato il pulsante "**questo link**"

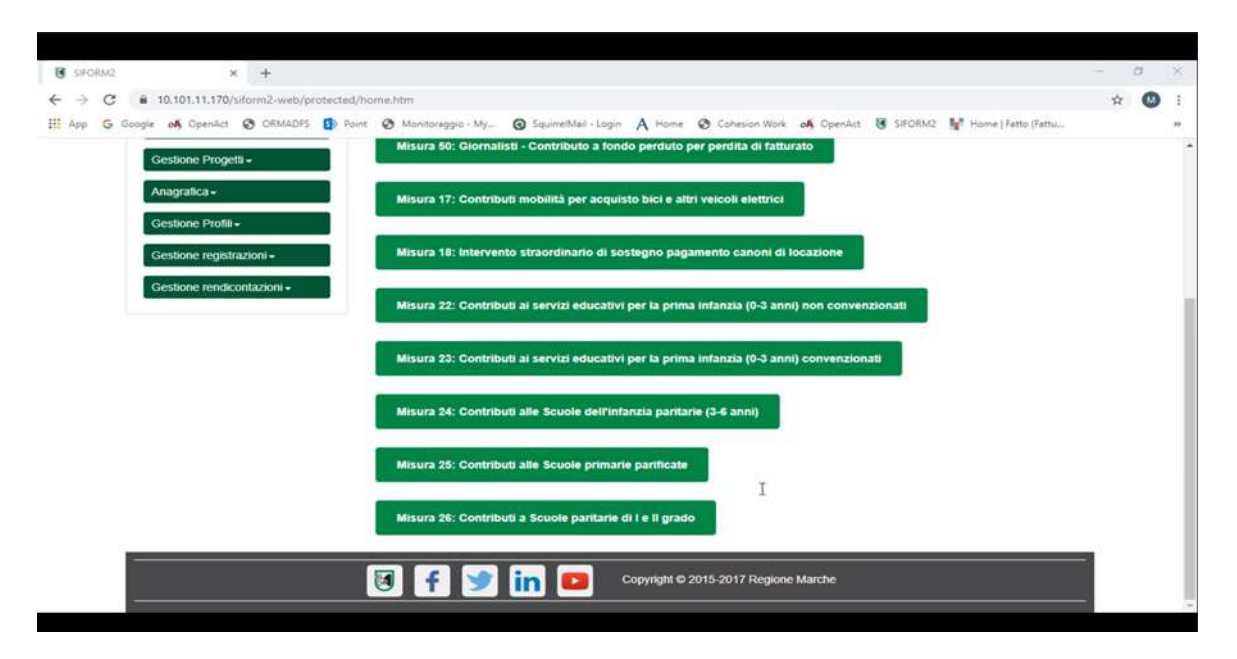

> A questo punto si sceglie la misura di proprio interesse, che in questo caso è la MISURA 23

> Una volta scelta la Misura si procede con la selezione di "Nuova domanda di finanziamento"

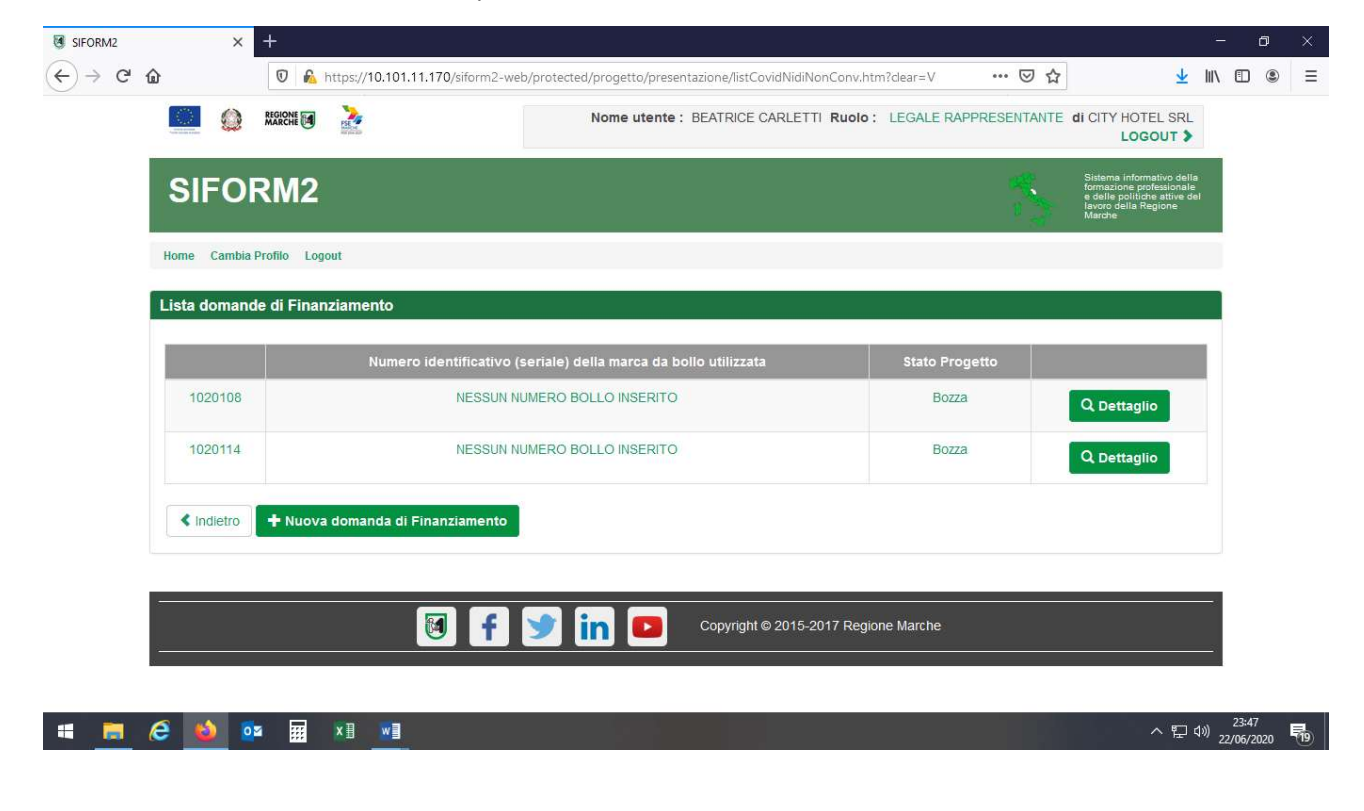

> Alla schermata successiva si procede selezionando la voce "Attività in forma di impresa/persona giuridica e si premere "Avanti"

| SIFORM2                                                                                       | - | Sistema informativo della<br>formazione professionale<br>e delle politiche attive del<br>lavoro della Regione<br>Marche |
|-----------------------------------------------------------------------------------------------|---|----------------------------------------------------------------------------------------------------|
| Home Cambia Profilo Logout                                                                    |   |                                                                                                    |
| Misura 22: Contributi ai servizi educativi per la prima infanzia (0-3 anni) non convenzionati |   |                                                                                                    |
| ○ Attività esercitate in forma di impresa/Persona giuridica                                   |   |                                                                                                    |
| Indietro Avanti                                                                               |   |                                                                                                    |
|                                                                                               |   |                                                                                                    |
| Copyright © 2015-2017 Regione Marche                                                          |   |                                                                                                    |

> Alla schermata successiva si preme "Salva" per proseguire fino ad arrivare alla schermata seguente dove si selezionerà su "Nuovo progetto" e "Salva"

|                |                | © <u>Dati generali e progett</u> | L⊘ |  |
|----------------|----------------|----------------------------------|----|--|
| Domanda di F   | inanziamento   |                                  |    |  |
| Presentata da: | CITY HOTEL SRL |                                  |    |  |
| < Indietro     |                |                                  |    |  |
| Lista Progetti |                |                                  |    |  |
|                |                |                                  |    |  |

> A questo punto si procede con la compilazione delle tre schede indicate nella schermata che segue:

- ✓ Dati richiedente
- ✓ Dati struttura
- ✓ Dati contributo

| Intervento 62, / Azione (AdP) 99.2.1. Scadenza del 31/07/2020 23:59:00                                               |
|----------------------------------------------------------------------------------------------------|
| Stato: Bozza                                                                                                    |
| Numero identificativo del progetto: 1020129<br>Tipologia di Progetto: Contributi COVID<br>Data creazione: 23/06/2020 |
| "Ç• <u>Dati del richiedente</u> ♥ "Ç•Dati struttura "Ç•Dati contributi                                               |
| Dati del richiedente                                                                                                 |

Procedere alla compilazione dei "Dati del richiedente" nelle parti non precompilate ed inserire dati di contatto. Inserite IBAN

Premere pulsante "Salva" – La Sezione "Dati del richiedente" dovrà diventare di colore verde

Procedere alla compilazione "Dati della struttura"

Nella compilazione di tale schermata si dovrà prestare attenzione alla voce DENOMINAZIONE STRUTTURA dove occorre indicare la tipologia di struttura e la denominazione (es. nido di infanzia "le coccole")

Premere pulsante "Salva - La Sezione "Dati della struttura" dovrà diventare di colore verde

| Ragione Sociale                                                                                                    |                                                   |                             |           |
|----------------------------------------------------------------------------------------------------|---------------------------------------------------|-----------------------------|-----------|
| Persona Fisica                                                                                                    |                                                   |                             |           |
| Codico fircalo / D. IVA                                                                                                    |                                                   |                             |           |
| Codice Fiscale / P. IVA                                                                                                    |                                                   |                             |           |
| 0000000001                                                                                                    |                                                   |                             |           |
| Sono ammessi al massimo 255 caratteri                                                                                                    |                                                   |                             |           |
|                                                                                                    |                                                   |                             |           |
| Sede Legale                                                                                                    |                                                   |                             |           |
| Indirizzo *                                                                                                    |                                                   | CAP *                       |           |
| Paula #                                                                                                    | Demoinain 🕈                                       |                             |           |
| 540 -                                                                                                    |                                                   |                             |           |
| Telefono                                                                                                    | Pec                                               | E-Mail *                    |           |
| TELETONO                                                                                                    |                                                   |                             |           |
|                                                                                                    |                                                   |                             |           |
| Sono ammessi al massimo 16 caratteri                                                                                                    | Sono ammessi ai massimo 18 caratteri              | Sono ammessi al massimo 100 | caratteri |
| Sede Operativa                                                                                                    | Sono ammessi ai massimo 16 caratteri              | Sono ammessi ai massimo 100 | caratteri |
| Sono ammessi al massimo 10 caratteri<br>Sede Operativa<br>Indirizzo *                                                                      | Sono ammesel al massimo 16 caratterr              | Sono ammessi al massimo Too | caratteri |
| Sende Operativa                                                                                                    | Sono ammessi al massimo 19 caratter               | Consume *                   | Caratter  |
| Sector annessi si massimo 10 canster<br>Sector Operativa<br>Indirizzo *<br>Sisto *                                                         | Sono ammessi al mazamo 16 caratter<br>Provincia • | CAP *                       | caratter  |
| Second mession of context<br>Second mession of context<br>Second mession of context<br>Indirized *<br>State *<br>Denominazione struttura * | 20no ammessi al massmo 16 caratter<br>Provincia • | cap •<br>Comune •           | caratter  |

Procedere alla compilazione Compilare "Dati contributi"

Premere pulsante "Salva - La Sezione "Dati contributi" dovrà diventare di colore verde

| tato: Bozza                                                                                                    |                                                                        |                                                                 |                                            |          |                                         |                  |
|----------------------------------------------------------------------------------------------------|------------------------------------------------------------------------|-----------------------------------------------------------------|--------------------------------------------|----------|-----------------------------------------|------------------|
| umero identificativo del progetto: 102012<br>ipologia di Progetto: Contributi COVID<br>lata creazione: 23/06/2020                                                                                                    | 9                                                                      |                                                                 |                                            |          |                                         |                  |
| < Indietro                                                                                                    |                                                                        |                                                                 |                                            |          |                                         |                  |
| PDati del richiedente PDati str                                                                                                    | uttura © <u>Dat</u>                                                    | ti contributi®                                                  |                                            |          |                                         |                  |
| Dati contributi                                                                                                    |                                                                        | Dati contributi                                                 |                                            |          |                                         |                  |
|                                                                                                    |                                                                        |                                                                 |                                            |          |                                         | *Campi obbligato |
| -                                                                                                    |                                                                        |                                                                 |                                            |          |                                         |                  |
| Che rispetto agli obblighi contributi<br>Regolare o non ONon ri<br>soggetta                                                                                                    | vi (DURC) il sogg<br>egolare                                           | getto destinatario del co                                       | ntributo si trova nella se                 | guente p | osizione: *                             |                  |
| Che rispetto agli obblighi contributi<br>©Regolare o non Olion n<br>soggetta<br>Estremi dell'atto dell'autorizzaz                                                                                                    | vi (DURC) il sogg<br>egolare<br>ione al funzio                         | getto destinatario del co<br>pnamento                           | ntributo si trova nella se                 | guente p | osizione: *                             |                  |
| Che rispetto agli obbilghi contributi<br>©Regolare o non Olion n<br>soggetta<br>Estremi dell'atto dell'autorizzaz<br>Stato: *                                                                                             | vi (DURC) il sogg<br>agolare<br>ione al funzio                         | getto destinatario del co<br>onamento<br>Provincia: *           | ntributo si trova nella se                 | guente p | osizione: *<br>Rilasciato dal Comune: * |                  |
| Che rispetto agli obblighi contributi<br>©Regolare o non Olion n<br>soggetta<br>Estremi dell'autorizzaz<br>Stato: •                                                                                                    | vi (DURC) il sogg<br>egolare<br>ione al funzic                         | getto destinatario del co<br>pnamento<br>Provincia: *<br>ANCONA | ntributo si trova nella se                 | guente p | Rilasciato dal Comune: *                | ~                |
| Che rispetto agli obbilghi contributi<br>©Regolare o non Olion n<br>soggetta<br>Estremi dell'atto dell'autorizzaz<br>Stato: *<br>Itala<br>Numero atto: *                                                                  | ri (DURC) il sogg<br>agolare<br>ione al funzio                         | getto destinatario del co<br>onamento<br>Provincia: *<br>ANCONA | ntributo si trova nella se<br>Data atto: * | guente p | Rilasciato dal Comune: *<br>Ancona      | ~                |
| Che rispetto agli obbilghi contributi<br>©Regolare o non Oiton n<br>soggetta<br>Estremi dell'atto dell'autorizzaz<br>stato: *<br>Itala<br>Numero atto: *<br>53                                                            | ri (DURC) il sogg<br>agolare<br>ione al funzio                         | getto destinatario del co<br>onamento<br>Provincia: *<br>ANCONA | ntributo si trova nella se<br>Data atto: * | guente p | Rilasciato dal Comune: *                |                  |
| Che rispetto agli obblighi contributi<br>©Regolare o non Olion ri<br>soggetta<br>Estremi dell'atto dell'autorizzaz<br>Stato: *<br>Italia<br>Numero atto: *<br>53<br>Numero bambini che risultavano isc                    | ri (DURC) il sogg<br>egolare :<br>ione al funzio                       | getto destinatario del co<br>pnamento<br>Provincia: *<br>ANCONA | Data atto: *                               | guente p | Rilasciato dal Comune: *                | y                |
| Che rispetto agli obblighi contributi<br>©Regolare o non Olion ri<br>soggetta<br>Estremi dell'atto dell'autorizzaz<br>Stato: *<br>Italia<br>Numero atto: *<br>53<br>Numero bambini che risultavano isc<br>del 01/02/2020: | ri (DURC) il sogg<br>egolare<br>ione al funzio<br>v<br>ritti alla data | getto destinatario del co<br>onamento<br>Provincia: *<br>ANCONA | Data atto: *                               | guente p | Rilasciato dal Comune: *                |                  |

> Il richiedente dovrà selezionare, per accettazione e presa visione, le dichiarazioni obbligatorie presenti nel sistema e la sezione privacy.

| 2        | che rispetto agli obblighi contributivi (DURC) il soggetto destinatario del contributo si trova nella seguente posizione: Non regolare;                                                                                                    |
|----------|----------------------------------------------------------------------------------------------------|
| 3        | che l'IBAN indicato nell'istanza è intestato al destinatario del contributo;                                                                                                    |
| 3        | di conservare per 5 anni, ai fini dei controlli, tutta la documentazione probante quanto dichiarato;                                                                                                    |
| 2        | che il richiedente il contributo è un soggetto privato autorizzato ai sensi della LR n. 9/2003 e identificato dai seguenti dati: a. denominazione dei<br>servizio: nido le coccole ; b. indirizzo della sede del servizio: Via bianchi ; c. estremi dell'atto di autorizzazione n. del Rilasciato dal Comune di ; |
| 2        | che il servizio per il quale è effettuata la richiesta di contributo è convenzionato con enti pubblici per il finanziamento di posti bambino per<br>l'anno 2019/2020                                                                                                    |
| 3        | che alla data del 01/03/2020 il servizio per il quale è effettuata la richiesta di contributo era attivo ed ha successivamente sospeso i servizi educativi;                                                                                                    |
| 3        | che non sono state percepite, rette per il periodo di sospensione dell'attività, il cui importo sia almeno pari al contributo riconosciuto (€ 7.000 per clascun servizio educativo);                                                                                                    |
| 3        | che il destinatario del contributo non ha presentato alla Regione Marche richiesta di contributo per le misure nn. 19 e 20 di cui alla DGR n. 743<br>del 15/06/2020                                                                                                    |
|          |                                                                                                    |
| Salva Di | chiarazioni                                                                                                    |

- > Al termine della compilazione è possibile premere "scarica domanda" per verificare il documento
- > Successivamente premere "Invia domanda" per presentare la domanda

In caso di errori o incongruenze nei dati compilati, la domanda non verrà inviata e verrà mostrato un messaggio di errore. Sarà necessario allora verificare che i titoli di tutte le schede siano passati dal colore rosso al verde, ovvero che sia stato premuto il pulsante "Salva" di tutte le schede.

Correggere i dati, generare di nuovo la domanda PDF e verificarne il contenuto. Se la domanda risulta corretta premere nuovamente il pulsante "Invia domanda".

Il sistema registrerà data ed ora di sistema di effettuazione dell'operazione.

La domanda verrà protocollata sul sistema regionale di protocollazione appena possibile rispettando l'ordine di conferma.

La domanda inviata non può più essere modificata. In caso di necessità presentare una nuova istanza.

Gli uffici della Regione istruiranno la domanda con data più recente presentata dall'utente ed escluderanno le altre.

> Premere il pulsante "Scarica ricevuta di invio" per generare la ricevuta dell'invio.